Nissan Consult-III Installation Step and Registeration Steps Firstly,install consult III step.exe

| Consult-III_¥9.21.01.00.00_                                                                                                    | setup          |                 |           |               |             |     |                         |              |           | - 8 ×    |
|----------------------------------------------------------------------------------------------------|----------------|-----------------|-----------|---------------|-------------|-----|-------------------------|--------------|-----------|----------|
| File Edit View Favorites                                                                                                    | Tools Help     |                 |           |               |             |     |                         |              |           | <b>.</b> |
| 🔾 Back + 🕤 - 🏂 🎾                                                                                                    | Search [ Fol   | ders 📰 🕶        |           |               |             |     |                         |              |           |          |
| Address G:\Consult-III_V9.21.                                                                                                    | 01.00.00_setup | >               |           |               |             |     |                         |              | ·         | 🔊 Go     |
| CD Writing Tasks                                                                                                    | * Files Curi   | ently on the CD |           |               |             |     |                         |              |           |          |
| Write these files to CD                                                                                                    | Bluetool       | h CONSU         | reprogram | skip PC check | User manual |     | sult-III_V9 dotnetirk1v | dotnetfx.exe | Setup.Ini |          |
| File and Folder Tasks                                                                                                    | ¢ driver fo    |                 | files     |               |             | .21 | .01.00.00_<br>etup.exe  |              |           |          |
| Image: Second Second |                |                 |           |               |             |     |                         |              |           |          |
| Other Places                                                                                                    | *              |                 |           |               |             |     |                         |              |           |          |
| Image: Organization of the second second                |                |                 |           |               |             |     |                         |              |           |          |
| Details                                                                                                    | *              |                 |           |               |             |     |                         |              |           |          |

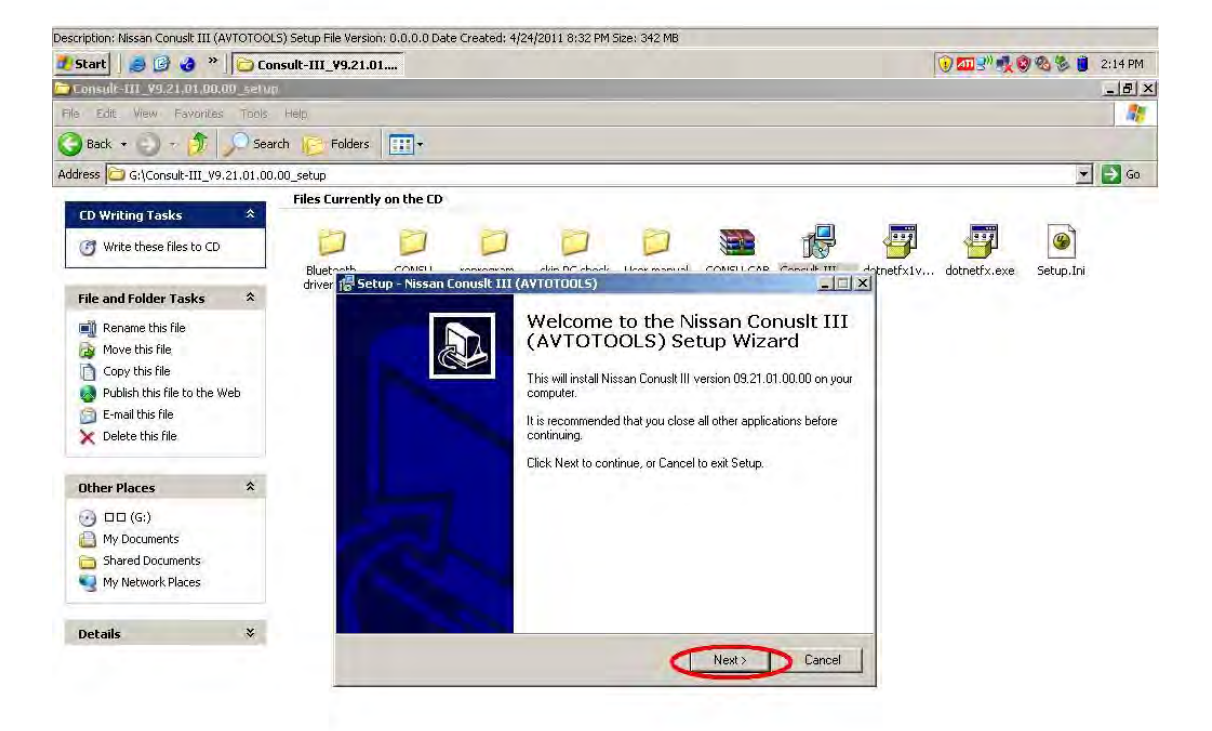

| Jestription: Nissan Conusk III (AVTOTOOLS) Setup File Version: 0.0.0.0 Date Created: 4/24/2011 8:32 PM Size: 342 M8 |                         |                 |         |                         |  |  |
|----------------------------------------------------------------------------------------------------|-------------------------|-----------------|---------|-------------------------|--|--|
| 🛃 Start 🛛 😹 🚱 🌏 🐣                                                                                                   | Consult-III_V9.21.01.00 | 谢 1.JPG - Paint | 📳 Setup | 🕡 🏧 🔊 👯 🧐 🚳 🏂 🏮 2:15 PM |  |  |

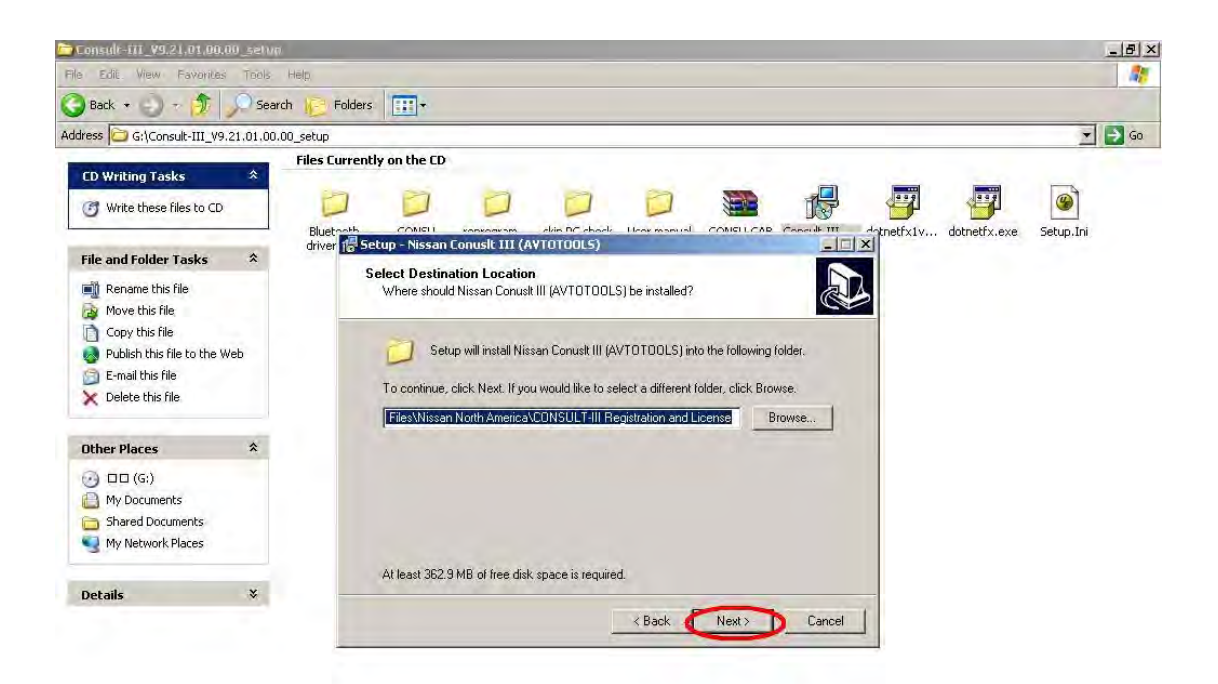

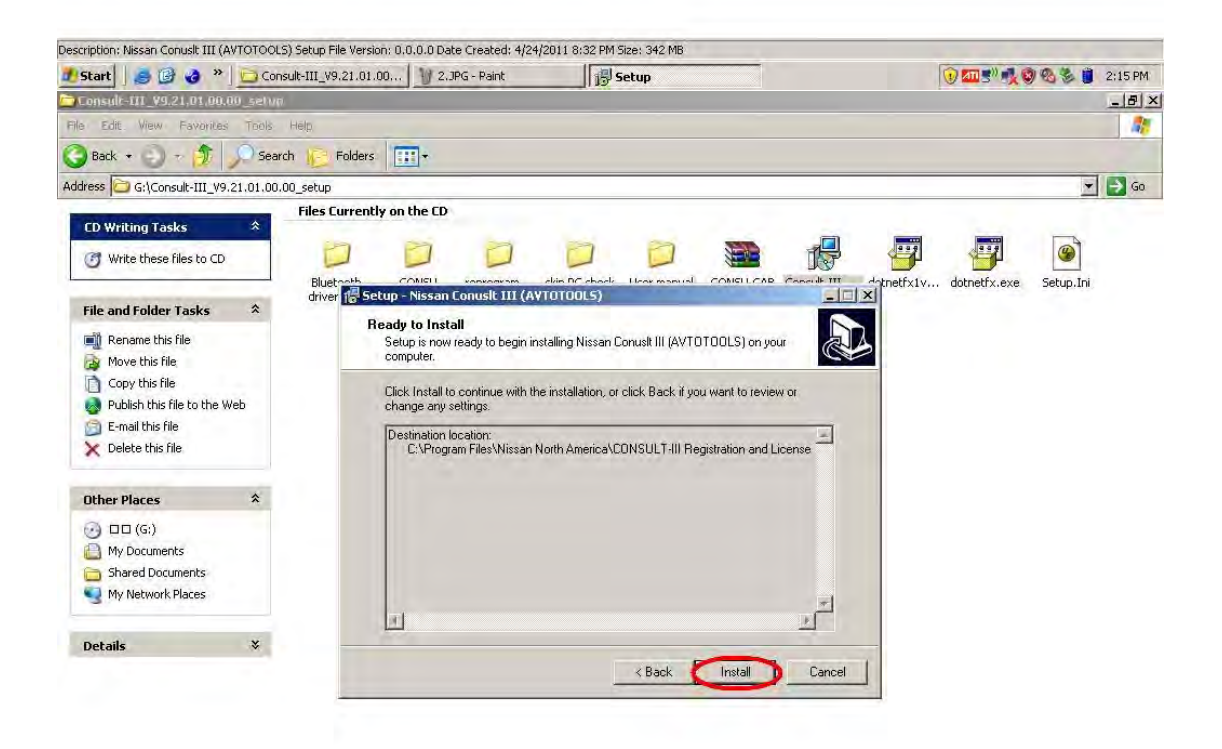

| Jescription: Nissan Conusit III (AVTOTOOLS) Setup File Version: 0.0.0.0 Date Created: 4/24/2011 8:32 PM Size: 342 MB |                 |         |                         |  |  |  |
|----------------------------------------------------------------------------------------------------|-----------------|---------|-------------------------|--|--|--|
| 🏄 Start 📗 🍠 🚱 🌏 👋 🛄 🖸 Consult-III_V9.21.01.00                                                                        | 谢 3.JPG - Paint | 🚯 Setup | 🕞 🏧 🛒 🥵 🧐 🖓 🍪 🏮 2:15 PM |  |  |  |

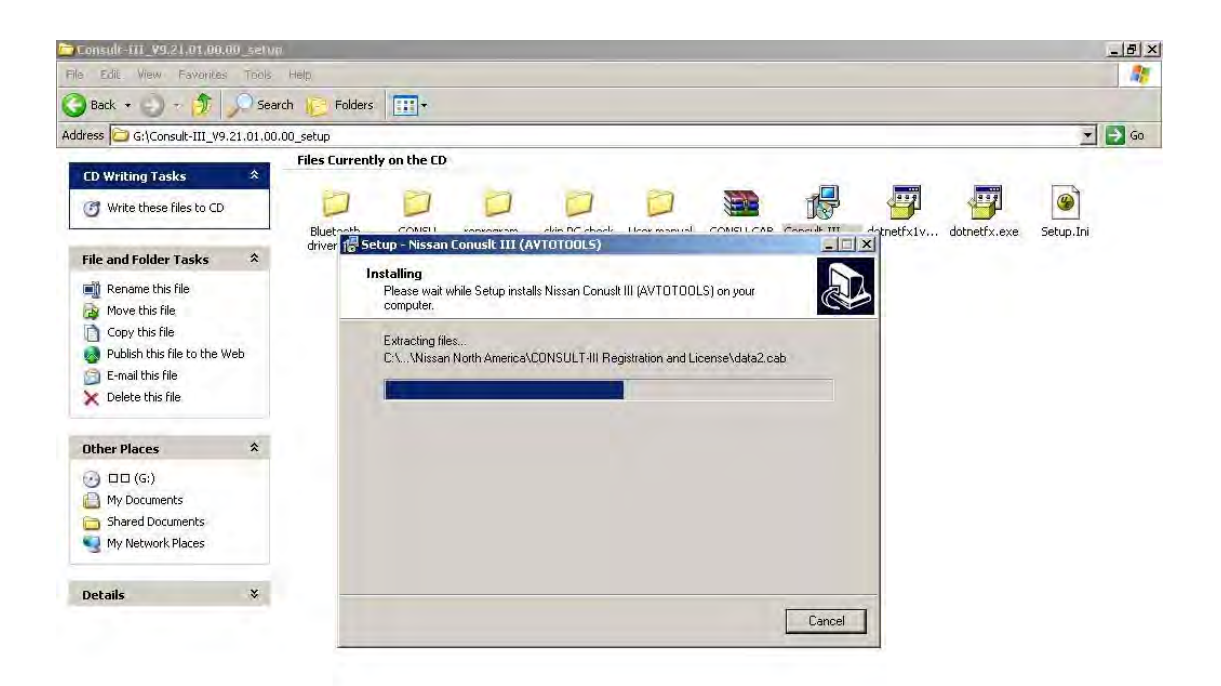

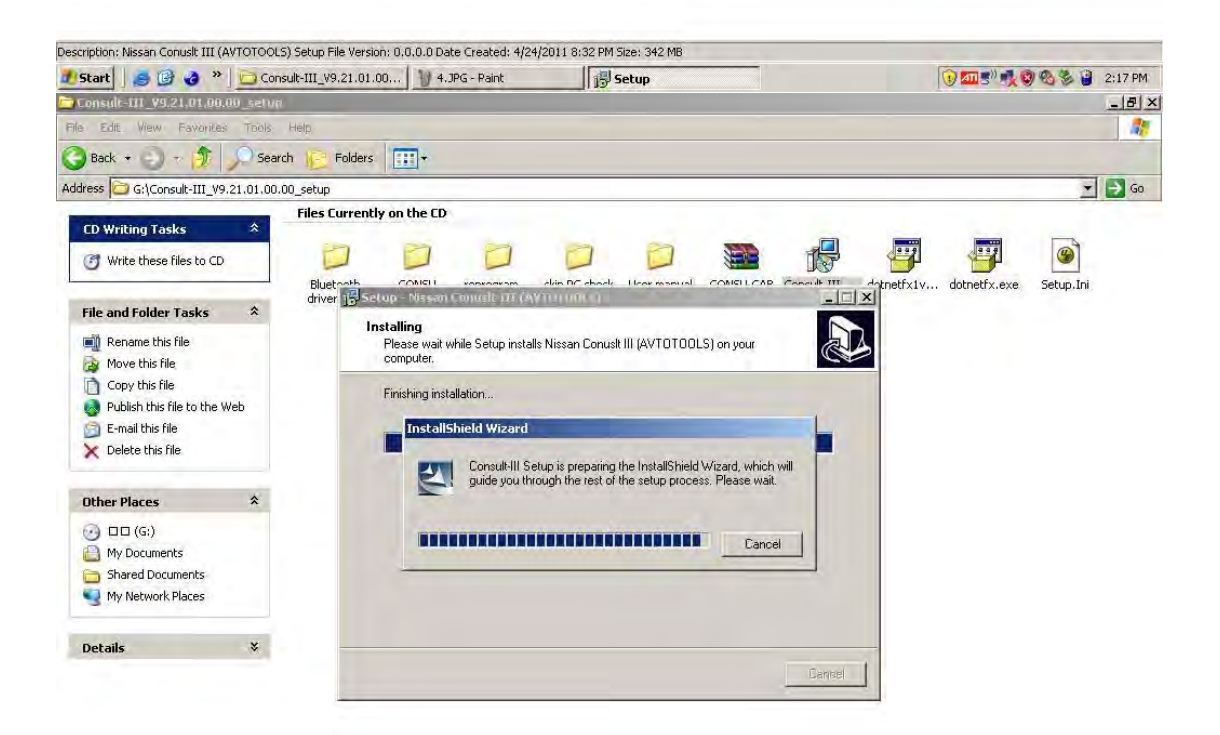

| Jescription: Nissan Conusit III (AVTOTOOL5) Setup File Version: 0.0.0.0 Date Created: 4/24/2011 8:32 PM Size: 342 MB |         |                        |                 |         |                         |  |
|----------------------------------------------------------------------------------------------------|---------|------------------------|-----------------|---------|-------------------------|--|
| Start                                                                                                    | 🥃 🕑 🤡 » | Consult-III_V9.21.01.0 | 🗑 5.JPG - Paint | 1 Setup | 🛃 🕡 📶 🛒 📢 🍪 🍪 👷 2:17 PM |  |

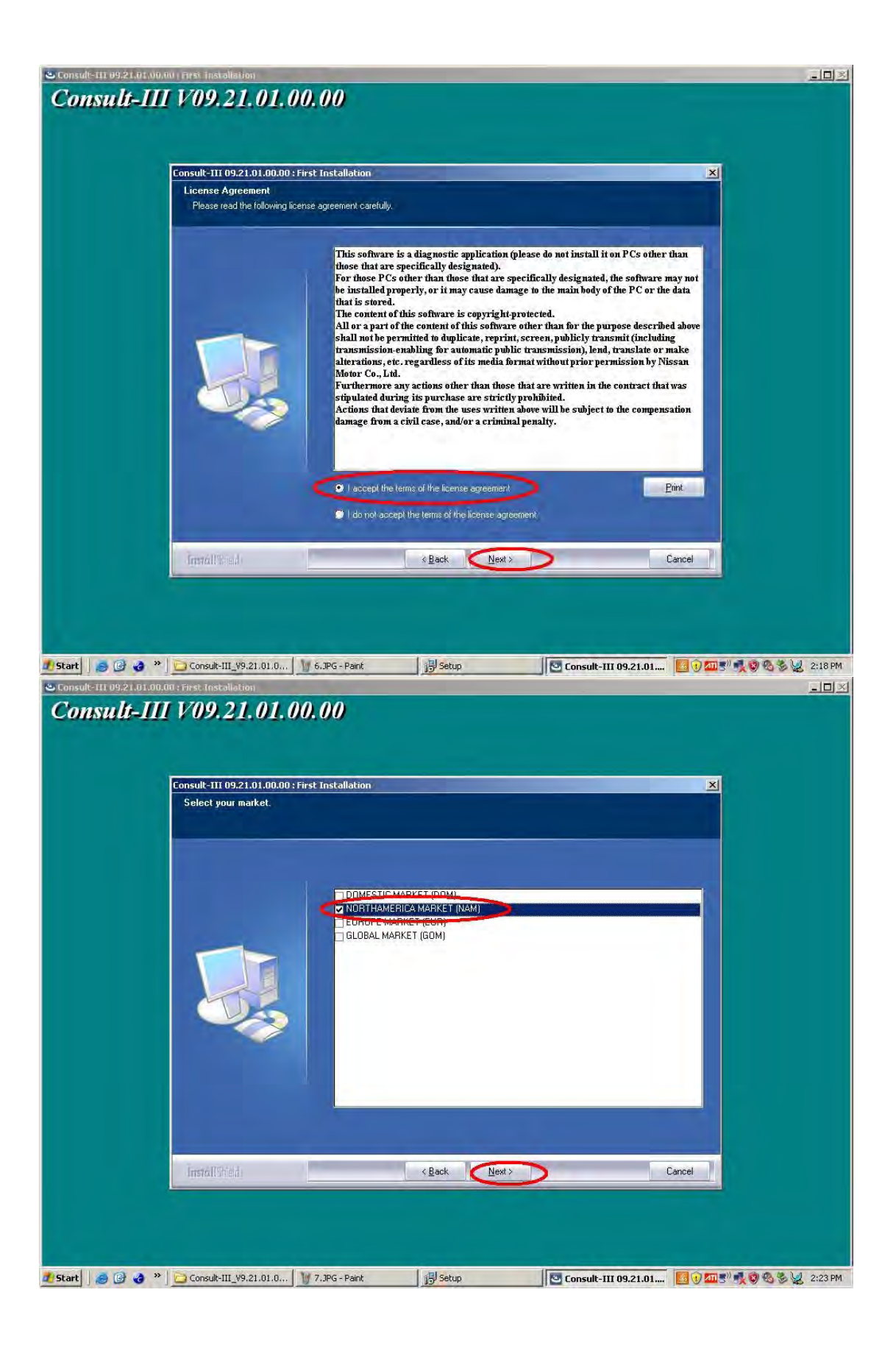

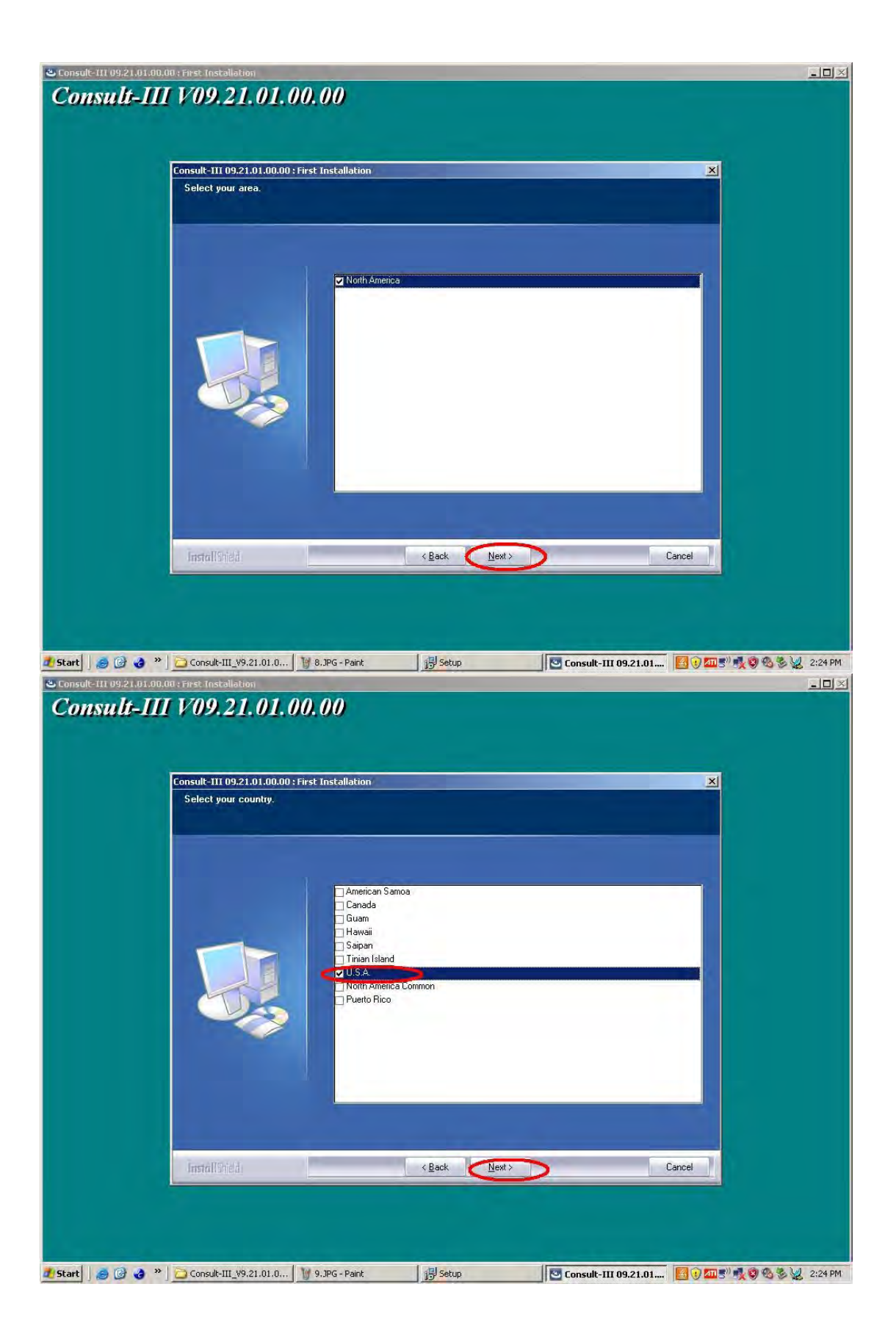

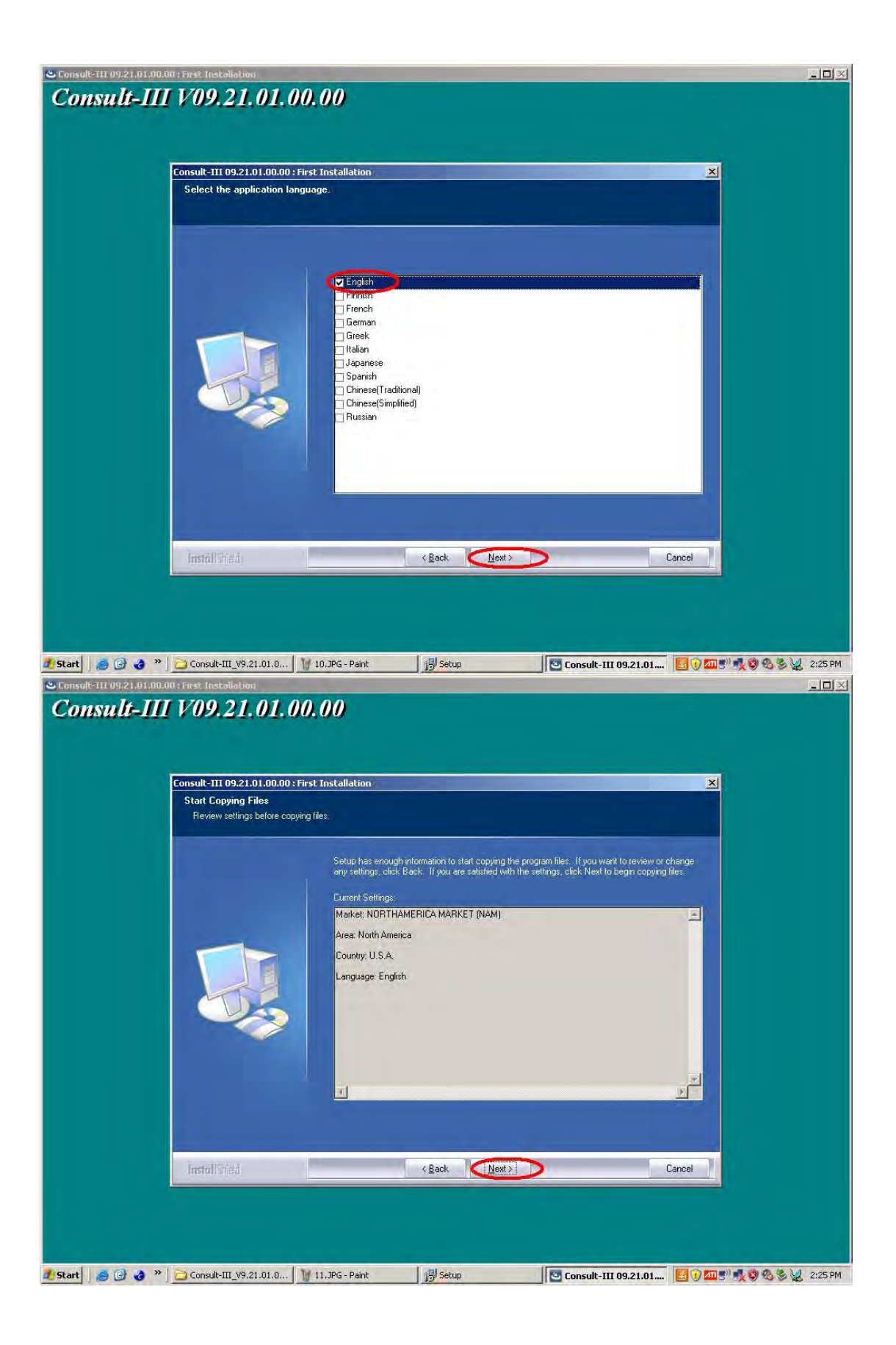

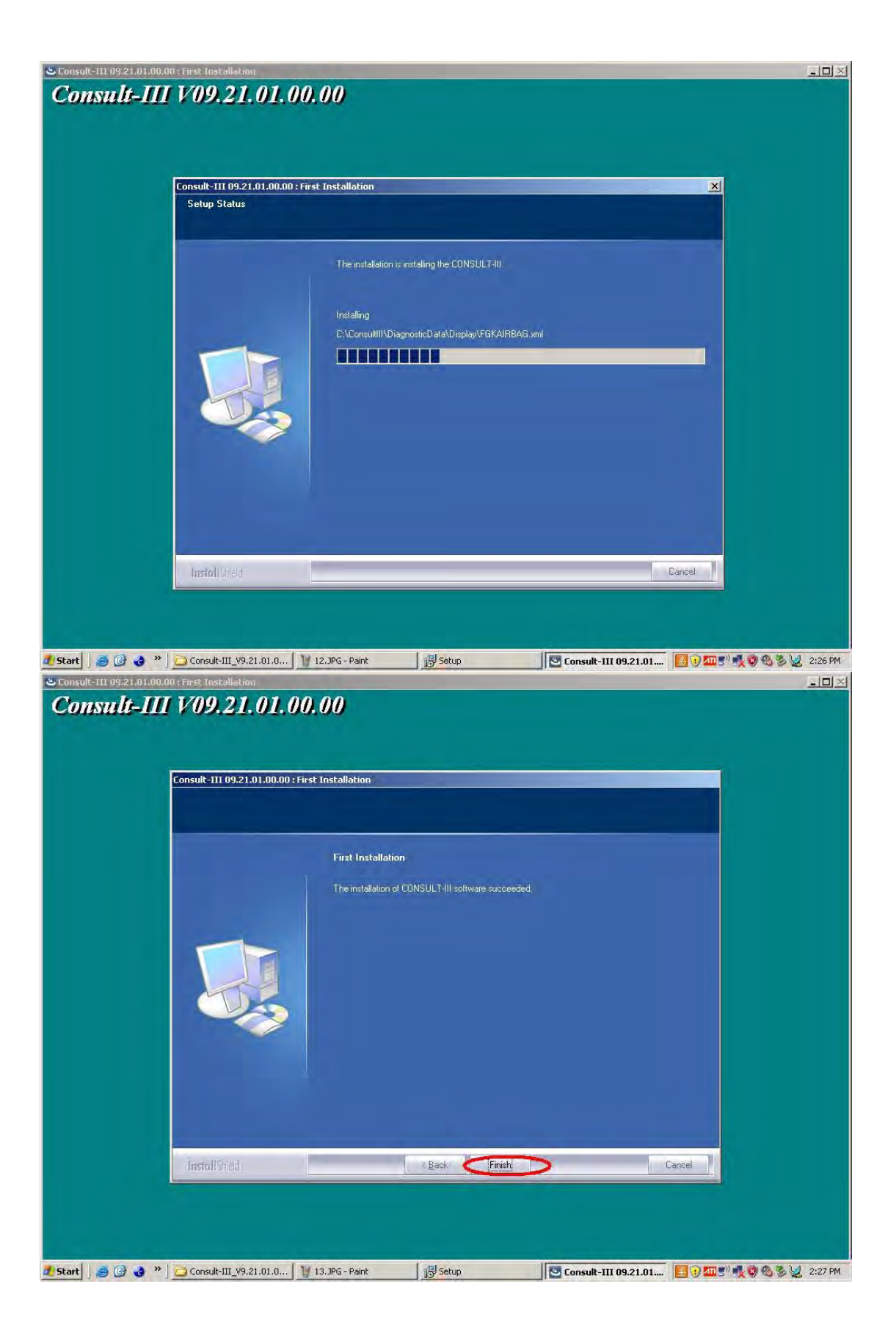

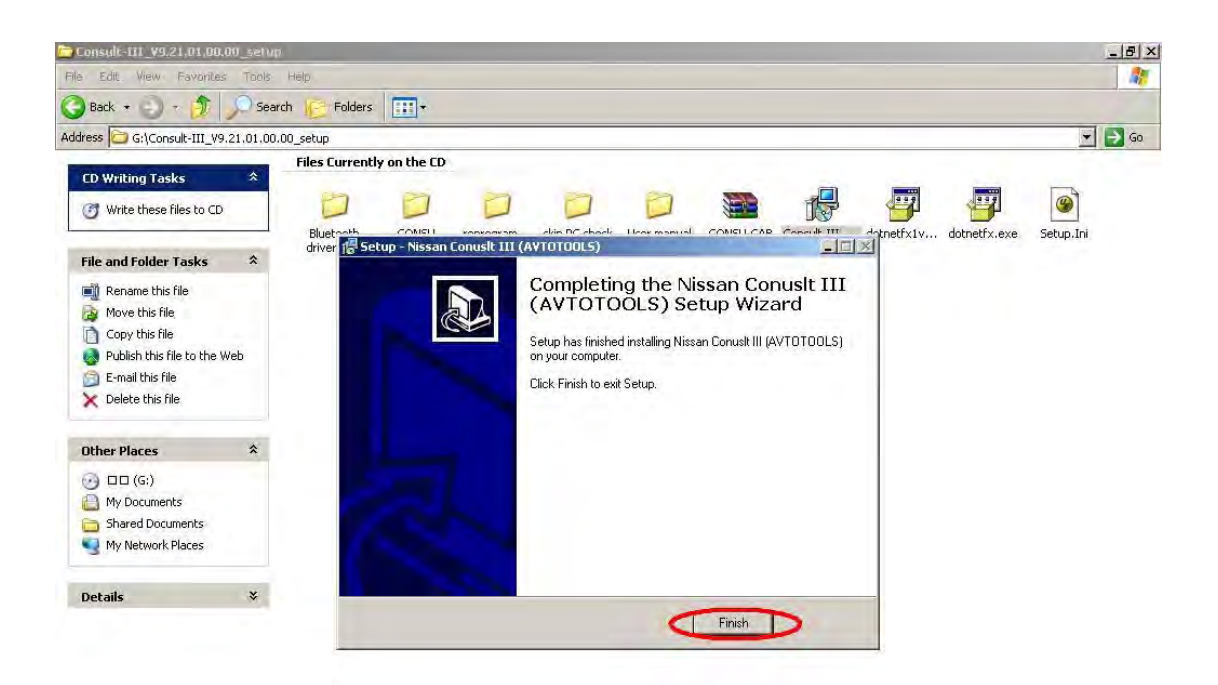

| Description: Nissan Conusit III (AVTOTOOLS) Setup File Version: 0.0.0.0 Date Created: 4/24/2011 8:32 PM Size: 342 MB |                                         |         |                           |  |  |  |
|----------------------------------------------------------------------------------------------------|-----------------------------------------|---------|---------------------------|--|--|--|
| 🥂 Start 🛛 🍮 🚱 🌏 👋 🛄 Con                                                                                              | sult-III_V9.21.01.00 🛛 🦭 14.3PG - Paint | i Betup | 🛃 🕡 🏧 🛒 🧙 🧐 🗞 🏂 👷 2:28 PM |  |  |  |
| a 11 E 133                                                                                                    | ** 1                                    |         |                           |  |  |  |

Secondly, Found New Hardware

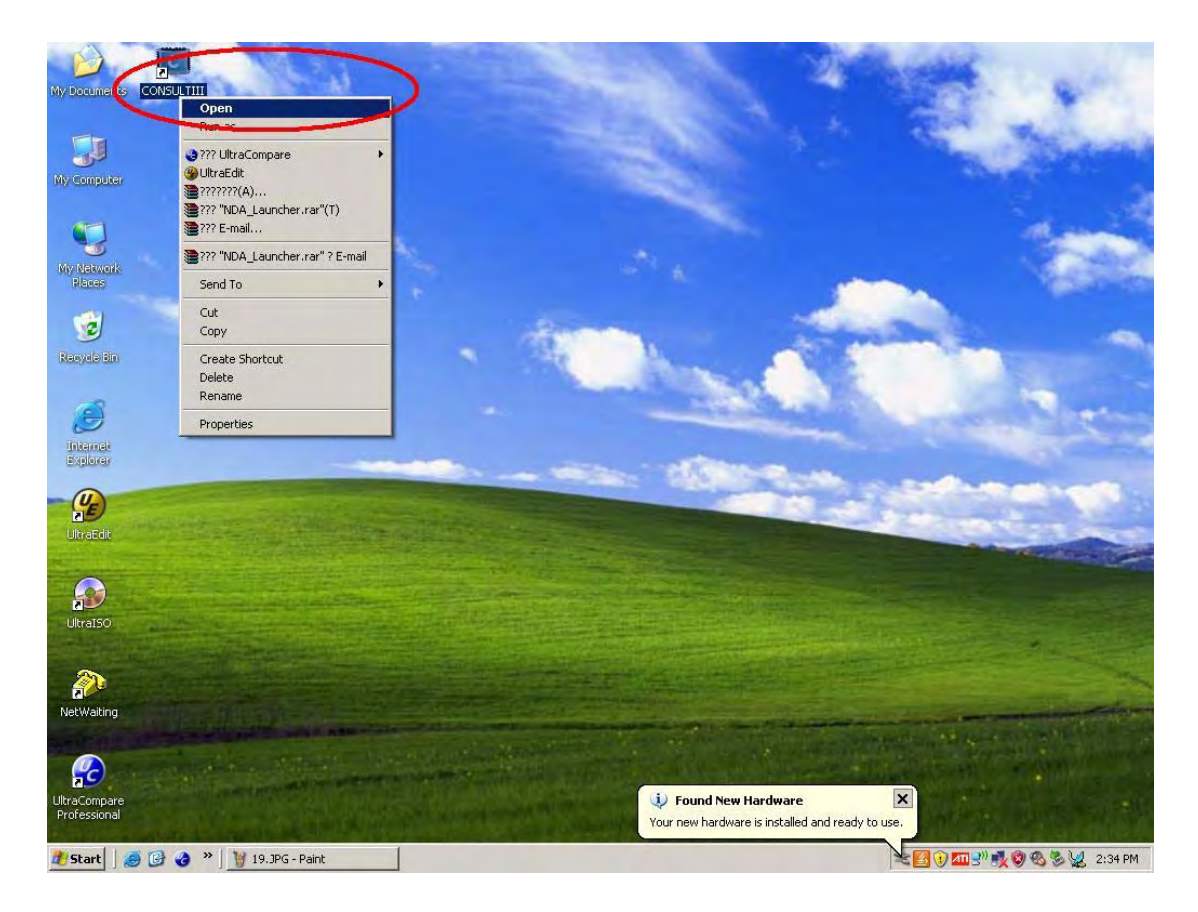

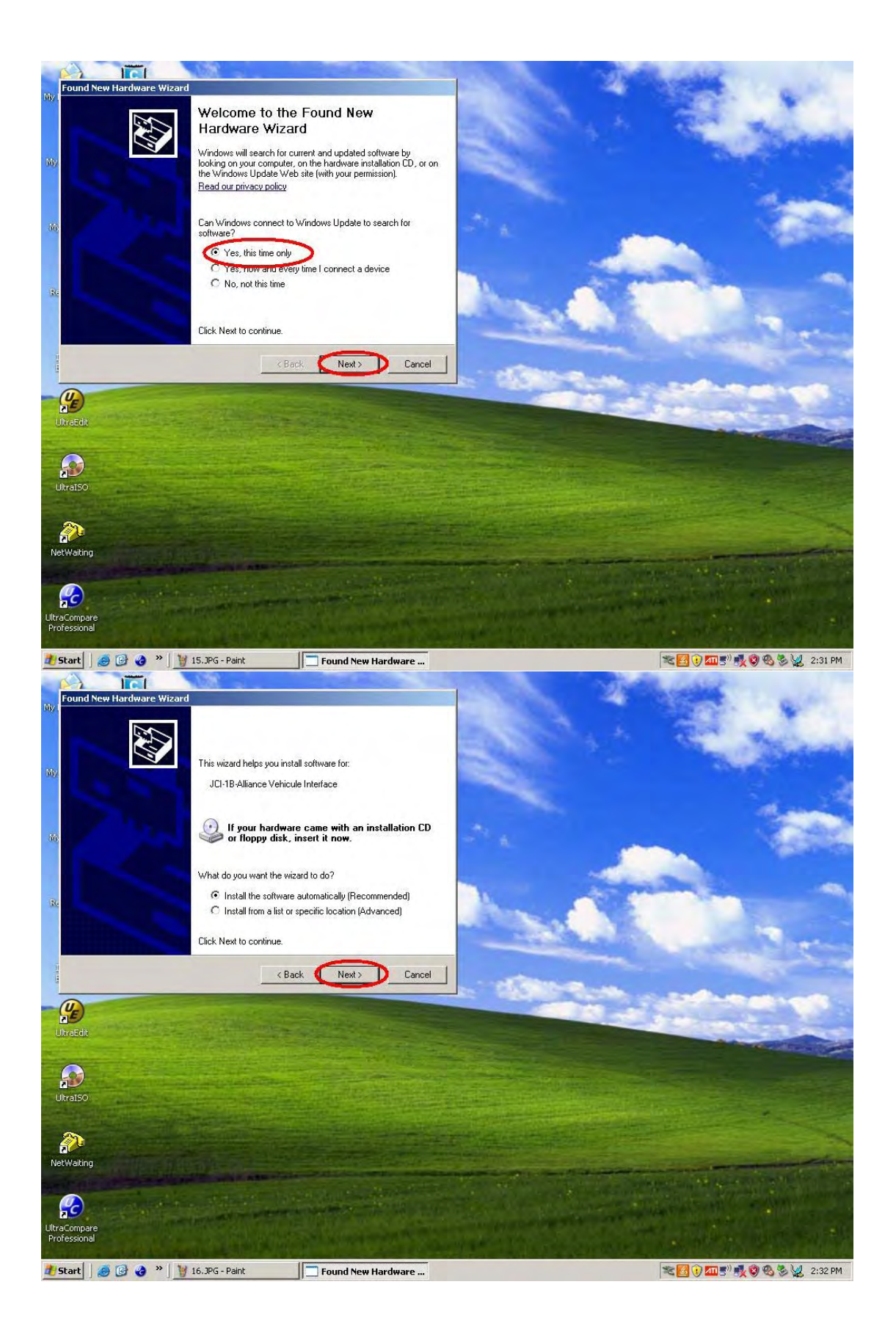

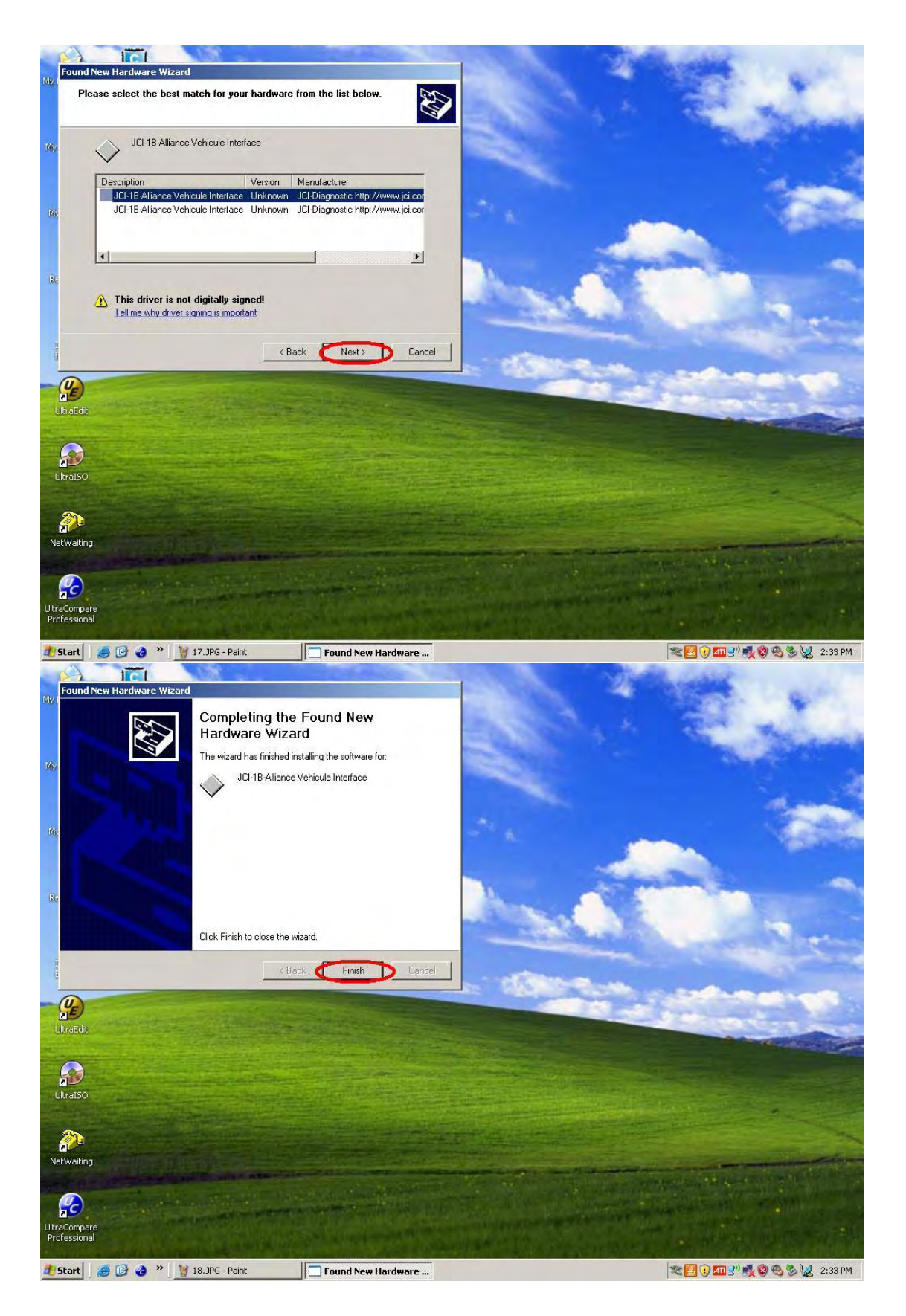

Thirdly, VI Selection Steps

| VIMI Selection (VI Selection)                                     |                            |
|-------------------------------------------------------------------|----------------------------|
| Selected VI Name                                                  |                            |
|                                                                   | ×                          |
| There are no registered VI/MI. Please contact your administrator. | •                          |
|                                                                   |                            |
|                                                                   | MI Select                  |
|                                                                   |                            |
| ⊂ Connect to the VI defined as default                            | Connect                    |
| 20.3PG - Paint CONSULT-III                                        | 💽 🕡 🏧 🚽 💐 🗐 🗞 🏷 👷 2:34 PM  |
|                                                                   | - <u>-</u> ×               |
|                                                                   | 76                         |
|                                                                   |                            |
| VIM <sup>Sub mode</sup>                                           |                            |
|                                                                   |                            |
| Selected VI Name                                                  |                            |
|                                                                   | _                          |
|                                                                   | _                          |
|                                                                   |                            |
|                                                                   |                            |
|                                                                   | MI Select                  |
|                                                                   |                            |
| ☐ Connect to the VI defined as default                            | Connect                    |
|                                                                   | 1 1 2m 🔍 🛃 🗐 🗞 😸 💹 2:35 PM |

| CONSULT-III |                               |                    |                                                 |
|-------------|-------------------------------|--------------------|-------------------------------------------------|
|             | +                             | !0                 | ~ %                                             |
|             |                               |                    |                                                 |
| Ster -      | Data Control                  |                    |                                                 |
|             | Print Mode                    |                    |                                                 |
| V1.3.0      | Version Display               |                    |                                                 |
|             | Setting                       |                    |                                                 |
|             | E-mail Sending                |                    |                                                 |
|             | Self Test                     |                    |                                                 |
| 1.20        | Trace                         |                    |                                                 |
|             | Administrator                 |                    |                                                 |
| Administ    | Memo                          |                    |                                                 |
| 🛃 Start     | 🖁 🌏 🔌 🔰 22.3PG - Paint 🔤 CONS | ULT-III            | 🛃 🕑 🏧 🕙 🍕 🍪 🍇 2:36 PM                           |
| CONSULT-III |                               |                    |                                                 |
|             |                               | 10_2               | - 78                                            |
|             |                               |                    |                                                 |
|             |                               |                    |                                                 |
| SB -        | Administrator Menu            |                    |                                                 |
|             |                               |                    |                                                 |
| V1.3.0      |                               |                    |                                                 |
|             |                               | Plassa input passw | ord                                             |
|             |                               | nissanconsult3     |                                                 |
| Stales -    |                               | Cancel             | ок                                              |
| 1. 2. 2     |                               |                    |                                                 |
|             |                               |                    |                                                 |
| Marrie      |                               |                    |                                                 |
|             |                               |                    | [] () (二 =) ( ( ( ( ( ( ( ( ( ( ( ( ( ( ( ( ( ( |

Input Password: "nissanconsult3"

| CONSULT-III                |                    |                           |
|----------------------------|--------------------|---------------------------|
|                            | 12.7               | ~ %                       |
|                            |                    |                           |
| LONSOLT-III                |                    |                           |
|                            | 10 <u>.</u> ?      | ~ 75                      |
|                            |                    |                           |
| Administrator Menu         |                    |                           |
|                            |                    |                           |
|                            |                    |                           |
|                            |                    |                           |
|                            | VIMI Registration  |                           |
|                            | VIMI Configuration |                           |
|                            | 1211 44 1          | 1                         |
| 1.2.2                      | Hidden Mode        |                           |
|                            |                    |                           |
|                            | 12.2               | ~ %                       |
|                            |                    |                           |
|                            |                    |                           |
| VIMI Registration          |                    |                           |
| VI serial Number 9265      | 73                 | CLEAR                     |
| VI list                    |                    | MI list                   |
|                            |                    |                           |
|                            |                    |                           |
|                            |                    |                           |
| 1. 1. 1. 1.<br>1. 1. 1. 1. |                    | Delete                    |
|                            |                    | Export                    |
|                            |                    | Import                    |
|                            | CONSULT-III        | 🗾 🕢 🏧 🔊 💐 🧐 🍇 🏷 💋 2138 PM |

| CONSULT-III                                                                                                    |                       |
|----------------------------------------------------------------------------------------------------|-----------------------|
|                                                                                                    | ~ %                   |
|                                                                                                    |                       |
| VIMI Registration                                                                                                |                       |
| VI serial Number                                                                                                 | CLEAR                 |
| MI serial Number                                                                                                 | Set                   |
| VI list MI list                                                                                                  |                       |
| 926573                                                                                                    |                       |
|                                                                                                    |                       |
|                                                                                                    |                       |
| 1.2.2                                                                                                    | Delete                |
|                                                                                                    | Export                |
|                                                                                                    | Import                |
| Start                                                                                                    | 🛃 👽 🏧 🖑 🥵 🗞 👷 2:39 PM |
|                                                                                                    |                       |
|                                                                                                    | ~ %                   |
|                                                                                                    |                       |
| VIMI Selection (VI Selection)                                                                                    |                       |
| Selected VI Name 926573                                                                                          |                       |
| Selected MI Name                                                                                                 |                       |
| Detected VI list                                                                                                 |                       |
| 926573                                                                                                    |                       |
|                                                                                                    |                       |
|                                                                                                    |                       |
|                                                                                                    | MI Select             |
| □ Connect to the VI defined as default                                                                           | Connect               |
| CONTRACTOR AND A REPORT OF A REPORT OF A REPORT OF A REPORT OF A REPORT OF A REPORT OF A REPORT OF A REPORT OF A | Connect               |
|                                                                                                    | Connect               |

| VIMI Selection Connecting to VI<br>Checking the firmware version | 6573      |
|------------------------------------------------------------------|-----------|
| Detected VI list<br>926573                                       |           |
|                                                                  | MI Select |
| Connect to the VI defined as defa                                | ault      |

## Forthly, Vehicle Selection

| ш              |                             |               |
|----------------|-----------------------------|---------------|
|                |                             |               |
|                |                             | •? 7          |
| <b>9</b>       |                             |               |
| SUB 🚺          |                             |               |
| Vehicle Sele   | ection : Identification Vel | nicle         |
| Market Code:   | Area Code:                  | Country Code: |
| NAM            | North America               | U.S.A.        |
| VIN :          |                             | Clear         |
| Vehicle Nam    | e :                         | Model Year :  |
| INFINITI FX3   | 5/FX45                      | 2003          |
| ARMADA         |                             |               |
| CUBE           |                             | - 2007        |
| EPONTIER       |                             | 2006          |
|                |                             | - 2005        |
| INFINITE:      | (35                         | 2004          |
| INFINITI F     | (35/FX45                    | 2002          |
| INFINITI F     | <35/F×50                    | 2003          |
| Control Artist | 20                          | Clear Sele    |

| CONSULT-III                                                                                                    |                                       |               | - <u>-</u> ×                   |
|----------------------------------------------------------------------------------------------------|---------------------------------------|---------------|--------------------------------|
|                                                                                                    |                                       |               | %                              |
|                                                                                                    |                                       | <u> </u>      |                                |
|                                                                                                    |                                       |               |                                |
| Vehicle Selectio                                                                                                    | n : Confirmation Vehi                 | cle           |                                |
| Market Code:                                                                                                    | Area Code:                            | Country Code: |                                |
| NAM                                                                                                    | North America                         | U.S.A.        |                                |
| VIN :                                                                                                    |                                       |               |                                |
| Vehicle Nan                                                                                                    | ne INFINITI FX35/FX45                 |               |                                |
| Model Year                                                                                                    | : 2003                                |               |                                |
|                                                                                                    |                                       |               |                                |
|                                                                                                    |                                       |               |                                |
|                                                                                                    |                                       |               |                                |
|                                                                                                    |                                       |               |                                |
|                                                                                                    |                                       | Chang         | ge Confirm                     |
|                                                                                                    |                                       |               |                                |
| Start Start |                                       |               | 🛃 🔰 📶 5 🐂 🧐 🖄 🌾 👷 2:43 PM<br>× |
|                                                                                                    |                                       |               | AN N / M × 14:44               |
|                                                                                                    | · · · · · · · · · · · · · · · · · · · | ?             | 7,0                            |
|                                                                                                    | CAN- ( . V DTC                        | Q. 28         |                                |
|                                                                                                    |                                       |               |                                |
| System Scope                                                                                                    |                                       |               |                                |
| Select System S                                                                                                    | hortcut                               | System        |                                |
| ENGINE                                                                                                    |                                       | ENGINE        |                                |
| ABS                                                                                                    |                                       |               |                                |
| METER/M&A                                                                                                    |                                       |               |                                |
| BCM                                                                                                    |                                       |               |                                |
| AIR BAG                                                                                                    |                                       |               |                                |
| ICC/ADAS                                                                                                    |                                       |               |                                |
| HVAC                                                                                                    |                                       |               |                                |
|                                                                                                    |                                       | Start         |                                |
| System Call                                                                                                    |                                       |               | 81% Renew                      |
|                                                                                                    | 1                                     |               |                                |

|                                     |                                                                                                    |            |                            | ~   | 76    |  |
|-------------------------------------|----------------------------------------------------------------------------------------------------|------------|----------------------------|-----|-------|--|
|                                     | 8                                                                                                    |            |                            |     |       |  |
|                                     |                                                                                                    |            |                            |     |       |  |
| Work Selection                      |                                                                                                    |            |                            |     |       |  |
|                                     | To perform diagnosis, touch the button, "Diagnosis".   CAN Diagnosis   All DTC Reading   ECU Identification   Self Diagnostic Result   Data Monitor   Active Test   Function Test   DTC & SRT Confirmation   To perform operation required after parts replacement or key r   egistration etc, touch the button, "Repair".   -System selection   ECU Identification   Work support   Configration   -Repair |            |                            |     |       |  |
|                                     |                                                                                                    |            |                            |     |       |  |
| 25tart 3 32.0PG - Paint CONSULT-III |                                                                                                    |            |                            |     |       |  |
|                                     |                                                                                                    |            |                            |     |       |  |
|                                     |                                                                                                    |            |                            |     |       |  |
|                                     |                                                                                                    |            |                            |     |       |  |
|                                     |                                                                                                    |            |                            |     |       |  |
| All DTC Reading                     |                                                                                                    |            |                            |     |       |  |
| 600                                 | ENGIN                                                                                                    | IE         | Select                     |     | Store |  |
| CAN                                 | <u>Expl</u>                                                                                                    | <u>FFD</u> | P0115 : ECT SEN/CIRC       | D   | Print |  |
| 5-7                                 | <u>Expl</u>                                                                                                    | FFD        | P0110 : AIR TEMP SEN/CIRC  | 1t. |       |  |
|                                     | <u>Expl</u>                                                                                                    | FFD        | P0180 : FUEL TEMP SEN/CIRC | 1t  |       |  |
| A.C.                                | <u>Expl</u>                                                                                                    | <u>FFD</u> | P1490 : VC/V BYPASS/V      | 1t. |       |  |
| 1200                                | <u>Expl</u>                                                                                                    | FFD        | P0105 : ABSL PRES SEN/CIRC | 1t. |       |  |
| 一一一一一                               | Expl                                                                                                    | FFD        | P0446 : VENT CONTROL VALVE | 1t  |       |  |
| EL-98                               | Expl                                                                                                    | FFD        | P1464 : FUEL LEVL SEN/CIRC | 1t  | ]     |  |
|                                     |                                                                                                    |            |                            |     |       |  |
|                                     | 0                                                                                                    |            |                            |     | -     |  |